## **Table of Contents**

| Maria DB Access and Account Configuration | 1 |
|-------------------------------------------|---|
| Blocking Remote Access                    | 1 |
| Changing the Default Password             | 2 |

FAQ, BioStar 2, Maria DB

# Maria DB Access and Account Configuration

In BioStar 2.4.1, the following security measures will be introduced (2017 Q2):

- External access to Maria DB is blocked by default
- Only Administrator account for Maria DB is the 'root' account

However this setting is not applied automatically if you are upgrading BioStar 2 from another lower version and if you are using any BioStar 2 version lower than 2.4.1

### **Blocking Remote Access**

Maria DB can be accessed via the IP of the hosting PC by default. You may want to limit the access of the database to be only on the hosting PC for security reasons. In that case you can follow the instructions below:

- 1. Go to the path below in Windows explorer:
- C:\Program Files\BioStar 2(x64)\ta\mariadb-10.1.10-winx64
- 2. Right click and edit **my.cnf** with a text editor such as Notepad.

| Computer              | <ul> <li>Loca</li> </ul> | al Disk (C:) 🕨 Program Files 🕨 BioStar 2(x64 | ) 🕨 ta 🕨 mariadb-10.1.10 | )-winx64 🕨      |
|-----------------------|--------------------------|----------------------------------------------|--------------------------|-----------------|
| Organize • Include in | library 🖣                | Share with  Burn New folder                  |                          |                 |
| 🔺 🚖 Favorites         | *                        | Name                                         | Date modified            | Туре            |
| E Desktop             |                          | 🐌 bin                                        | 11/23/2016 12:57         | File folder     |
| 🐌 Downloads           |                          | 👃 data                                       | 12/28/2016 7:43 A        | File folder     |
| laces                 |                          | 👃 include                                    | 10/17/2016 5:31 PM       | File folder     |
|                       |                          | 📕 lib                                        | 10/17/2016 5:32 PM       | File folder     |
| 4 🧱 Libraries         |                          | 📙 share                                      | 10/17/2016 5:32 PM       | File folder     |
| Documents             |                          | 👃 sql-bench                                  | 10/17/2016 5:32 PM       | File folder     |
| D 🕹 Music             |                          | COPYING                                      | 10/4/2016 5:58 PM        | File            |
| D Sectores            | =                        | COPYING.LESSER                               | 10/4/2016 5:58 PM        | LESSER File     |
| Videos                |                          | COPYING.thirdparty                           | 10/4/2016 5:58 PM        | THIRDPARTY File |
|                       |                          | CREDITS                                      | 10/4/2016 5:58 PM        | File            |
| 4 🍇 Computer          |                          | EXCEPTIONS-CLIENT                            | 10/4/2016 5:58 PM        | File            |
| b Local Disk (C:)     |                          | my.cnf                                       | 10/17/2016 5:32 PM       | CNF File        |

3. Copy and paste the text below into the file: bind-address=127.0.0.1

```
2024/09/08 21:19
```

```
[client]
#password = your_password
# port = 3312
# socket = /tmp/mysql.sock
# Here follows entries for some specific programs
# The MariaDB server
   [mysqld]
 port
         = 3312
 character-set-server=utf8
 collation-server=utf8 unicode ci
 socket
              = /tmp/mysql.sock
 skip-external-locking
 key buffer size = 32M
 max allowed packet = 64M
 table open cache = 64
 sort buffer size = 512K
 net_buffer_length = 8K
 read_buffer_size = 256K
 read rnd buffer size = 512K
 myisam sort buffer size = 8M
 max connections = 600
  log bin trust function creators = 1
 bind-address=127.0.0.1
  lower case table names = 1
  log = C:\\Program Files\\BioStar 2(x64)\\ta\\mariadb-10.1.10-winx64\\log\\db.log
```

4. Save the file.

Now you can only access the Maria database at the hosted PC.

### **Changing the Default Password**

If you install BioStar 2 with the express install, a default administrator account will be created for the AC and TA database. Account information is as shown below:

You must know your root password to change the default administrator password of both databases.

The AC DB is Maria DB starting BioStar 2.3. In previous versions it was a SQLite DB.

DB: **Biostar2\_ac** ID: biostar2\_ac\_user PW: biostar2\_ac\_pw

DB: **BioStar\_tna** ID: biostartnauser PW: suprematna123

Follow the instructions below to change the password of the default accounts.

1. Download HeidiSQL.

2. Install and run HeidiSQL.

3. Enter the information below on **Settings**:

- Hostname/IP: 127.0.0.1
- User: root
- **Password:** [your root password]
- Port: 3312

| Session manager                                                                                |                    | ? <b>*</b>                             |  |  |
|------------------------------------------------------------------------------------------------|--------------------|----------------------------------------|--|--|
| Session name                                                                                   | 🥜 Settings 🥜 Ad    | 🧈 Settings 🥜 Advanced 🏨 Statistics     |  |  |
| <ul> <li>BioStar2 DBs</li> <li>BioStar2 T&amp;A</li> <li>Unnamed</li> <li>Unnamed-1</li> </ul> | Network type:      | MySQL (TCP/IP)                         |  |  |
|                                                                                                | Hostname / IP:     | 127.0.0.1                              |  |  |
|                                                                                                |                    | Use Windows authentication             |  |  |
|                                                                                                | User:              | root                                   |  |  |
|                                                                                                | Password:          | •••••                                  |  |  |
|                                                                                                | Port:              | 3312 Compressed client/server protocol |  |  |
|                                                                                                | Databases:         | Separated by semicolon                 |  |  |
|                                                                                                | Comment.           |                                        |  |  |
| New 🖛 Save De                                                                                  | lete               | Open Cancel More                       |  |  |
| . Click <b>Open</b> .<br>. Click <b>Tools &gt; Use</b>                                         | er Manager.        |                                        |  |  |
| BioStar2 DBs\ - HeidiSQL                                                                       | . 9.3.0.4984       |                                        |  |  |
| File Edit Search Tools                                                                         | Help               |                                        |  |  |
| 🔎 👻 🎤 🕒 🛍 🥪 Pr                                                                                 | evious tab Shift+C | trl+Tab 🛷 🗶 🕨                          |  |  |
| Database filter                                                                                | exitiad C          | Alt+left                               |  |  |
| A 🐳 BioStar2 DBs                                                                               | ext result tab Ali | t+Right - Dat                          |  |  |

6. Click on each default users (biostar2\_ac\_user & biostartnauser) and change the password.

Datab

🗉 bic

🔲 bic

📄 infe

🗊 my

📄 per

🛛 tes

b iostar2\_ac

b iostar\_tna

information

performance

Image: Image: Image:

Image: Image: Image:

Flush

User manager

Maintenance

Bulk table editor

, Export grid rows

Import CSV file...

Preferences

Launch command line

Export database as SQL

Insert files into TEXT/BLOB fields...

æ

ß

2024/09/08 21:19

4/4

| 🤒 User manager - bios | star2_ac | _user                                                                                                    |                                           |
|-----------------------|----------|----------------------------------------------------------------------------------------------------|-------------------------------------------|
| Select user account:  |          | Credentials Limitations SSL op                                                                                                    | tions                                     |
| 🔘 Add 🛛 🗋 Clone 🛛     | 📮 Dele   | User name:                                                                                                    | biostar2 ac user                          |
| Username 🔺            | Н        | oser Hamer                                                                                                    |                                           |
| 8                     | lo       | From host:                                                                                                    | %                                         |
| biostar2_ac_user      | %        | Password:                                                                                                    | *E0862BC3536FA6BDA3E3765537B4CB55381893AC |
| 🗟 biostar2_ac_user    | lo       | Repeat password:                                                                                                    |                                           |
| 🗟 biostartnauser      | %        | hepeut pussional                                                                                                    |                                           |
| 💩 biostartnauser      | lo       | Allow access to:                                                                                                    | Add object                                |
| 🖧 root                | lo       | Image: Solution of the second second seco |                                           |
| 🖧 root                | 1        | Database: biostar2_ac                                                                                                    |                                           |
| 🔊 root                | ::1      |                                                                                                    |                                           |

#### 7. Click Save.

There are 2 accounts for each users to have different passwords based on connection type. Below are what the **Host** type stands for:

- Localhost : connection via 127.0.0.1 or localhost
- % : connection via host PC IP

#### From: https://kb.supremainc.com/knowledge/ -

Permanent link: https://kb.supremainc.com/knowledge/doku.php?id=en:2xfaq\_maria\_db\_access\_and\_account\_configuration

Last update: 2017/03/15 11:43